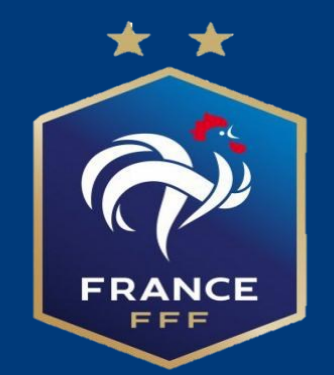

# Tutoriel pour inscrire les équipes de Foot Animation U7-U9-U8F-U10F-U11-U13F à 5 sur Footclubs

## Présentation de la démarche d'inscription de vos équipes du Foot Animation Filles et Garçons

- L'Outil va vous permettre d'inscrire toutes vos équipes, de proposer vos souhaits d'accueil de plateau, ainsi que pour les rentrées du foot ou journées évènementielles. Les plateaux seront ensuite mis en ligne par les assistants de secteur.
- 2) La réunion de secteur permettra d'affiner le choix des sites d'accueil et de rappeler les règles de fonctionnement

3) Le lien avec l'assistant de secteur restera primordial pour les modifications d'horaires éventuelles

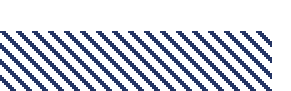

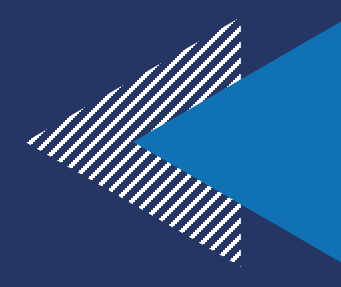

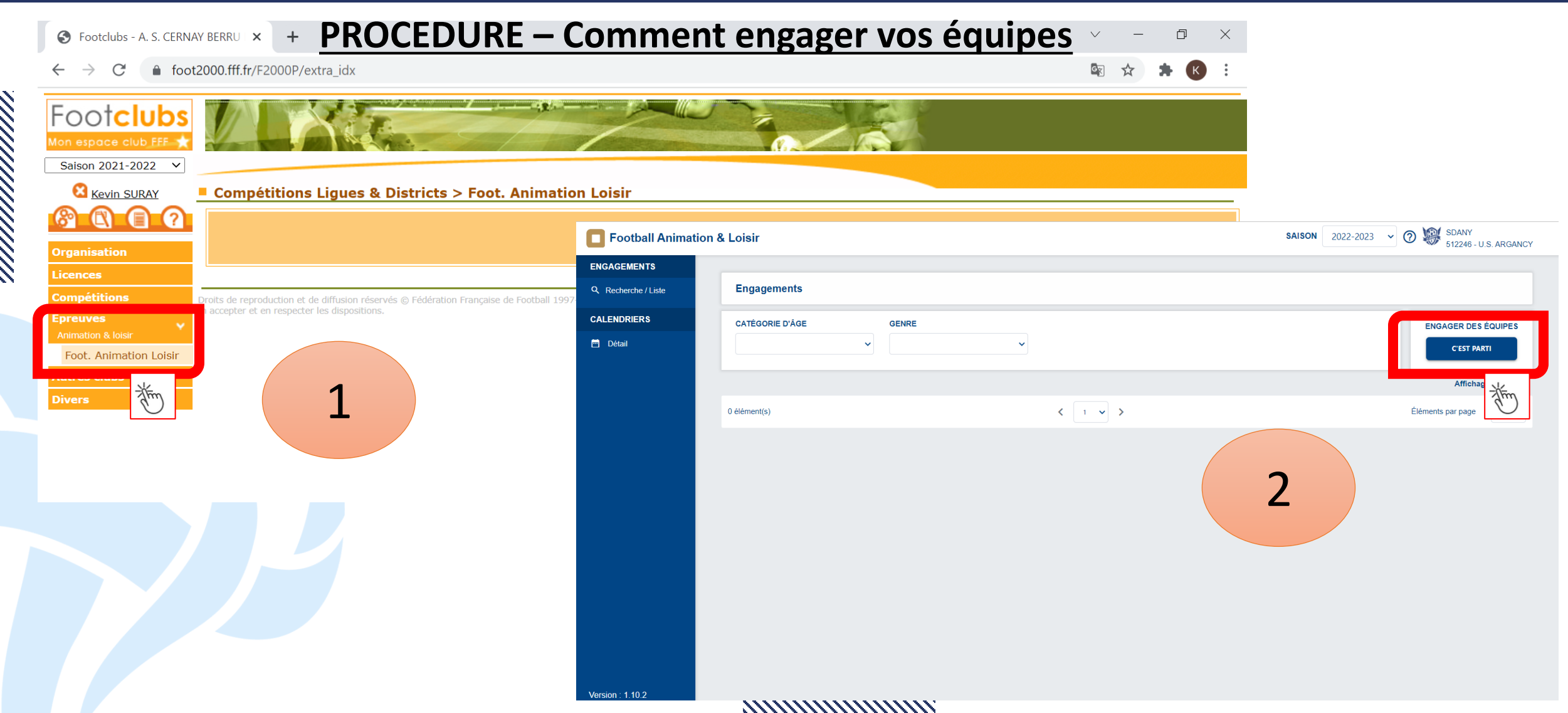

#### ETAPE 1 – Engager son (ses) équipe(s) et Renseigner l'encadrant

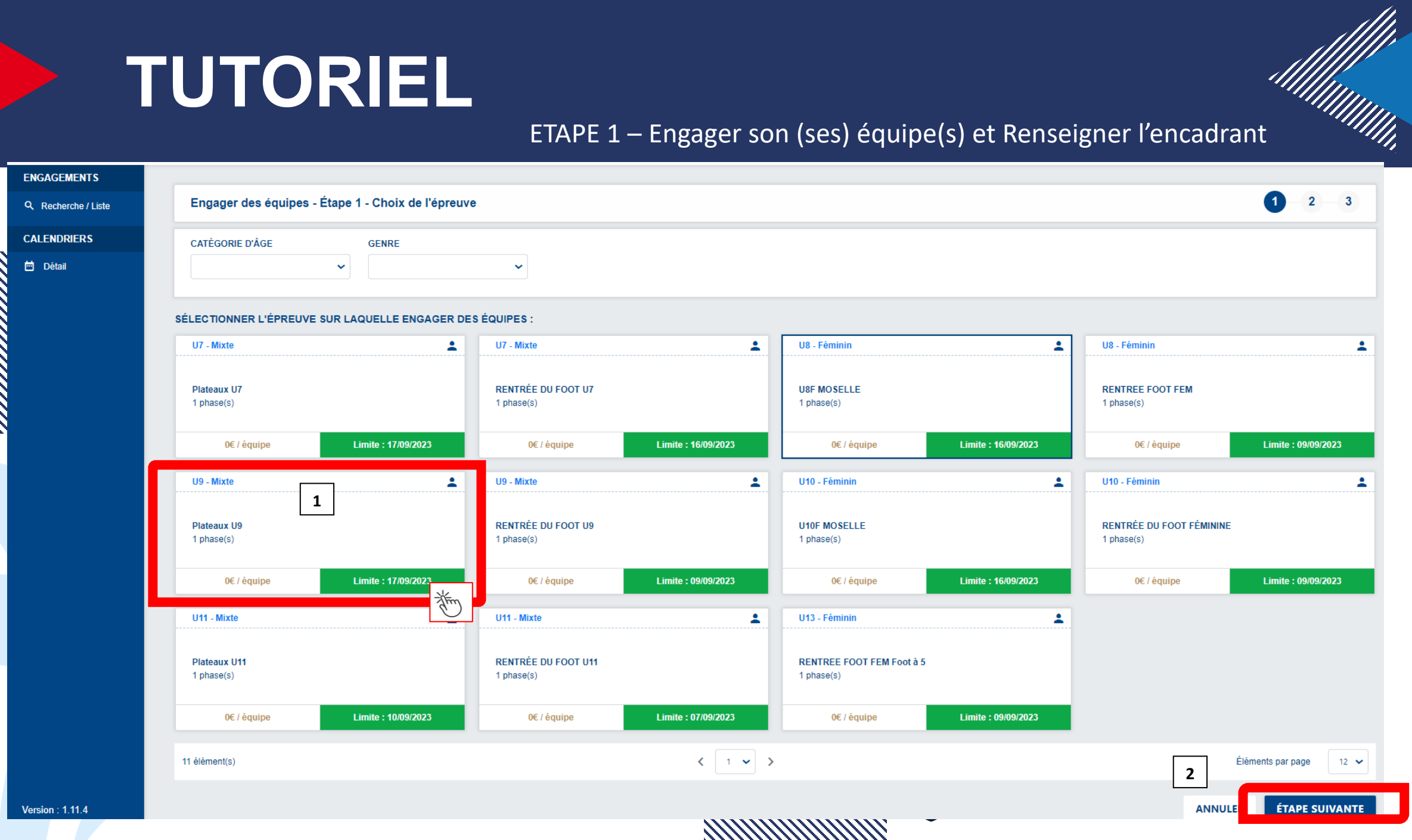

**ETAPE 2 – Ajouter le responsable de catégorie et la ou les équipe (s)** 

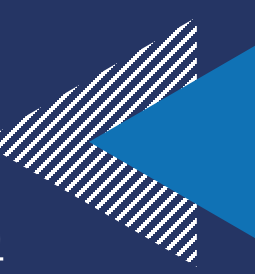

| <b>Football Animatio</b> | n & Loisir                       |                                 |                 |                          | SAISON 202   | 22-2023 🗸 🕜 😻 🛔 | DANY<br>12246 - U.S. ARGANCY |
|--------------------------|----------------------------------|---------------------------------|-----------------|--------------------------|--------------|-----------------|------------------------------|
| ENGAGEMENTS              |                                  |                                 |                 |                          |              |                 |                              |
| Q Recherche / Liste      | Engager des équipes - Étape      | 2 - Informations générales      |                 |                          |              | 1               | 2 3                          |
| CALENDRIERS              | CENTRE DE RESSOURCES             | ÉPREUVE CATÉGORI                | E D'ÂGE / GENRE |                          |              |                 |                              |
| 🖻 Détail                 | 5602 - DISTRICT MOSELLAN         | U11 METZ U11 / MIXTE            | E               |                          |              |                 |                              |
|                          | RESPONSABLE CATÉGORIE            | D'ÂGE                           |                 |                          |              |                 |                              |
|                          | RENSEIGNER LE RESPONSABLE DE L   | A CATÉGORIE D'ÂGE AU SEIN DE VO | OTRE CLUB       | seigner le responsable o | de catégorie |                 |                              |
|                          | NOM                              | EMAIL TÉLÉPHON                  | E               |                          |              |                 |                              |
|                          | VOINCON Michael - 16/06/1971     | Email privé 0686384347          | × 👔             |                          |              |                 |                              |
|                          | ÉQUIPES                          |                                 |                 |                          |              |                 |                              |
|                          | AJOUTER LA OU LES ÉQUIPE(S) À EN | GAGER                           |                 |                          |              |                 |                              |
|                          | GENRE ÉQUIPE                     | NIVEAU                          | MONTANT         | ENCADRANT                | EMAIL        | TÉLÉPHONE       |                              |
|                          |                                  | Ajouter ur                      | ne équipe       |                          |              |                 |                              |
|                          |                                  | -                               |                 |                          |              |                 |                              |
|                          |                                  |                                 |                 |                          |              | ANNULER         | TAPE SUIVANTE                |
|                          |                                  |                                 |                 |                          |              |                 |                              |
|                          |                                  |                                 |                 |                          |              |                 |                              |
|                          |                                  |                                 |                 |                          |              |                 |                              |

......

CALENDRIERS

#### ETAPE 2 – Ajouter le responsable de catégorie et la ou les équipe (s)

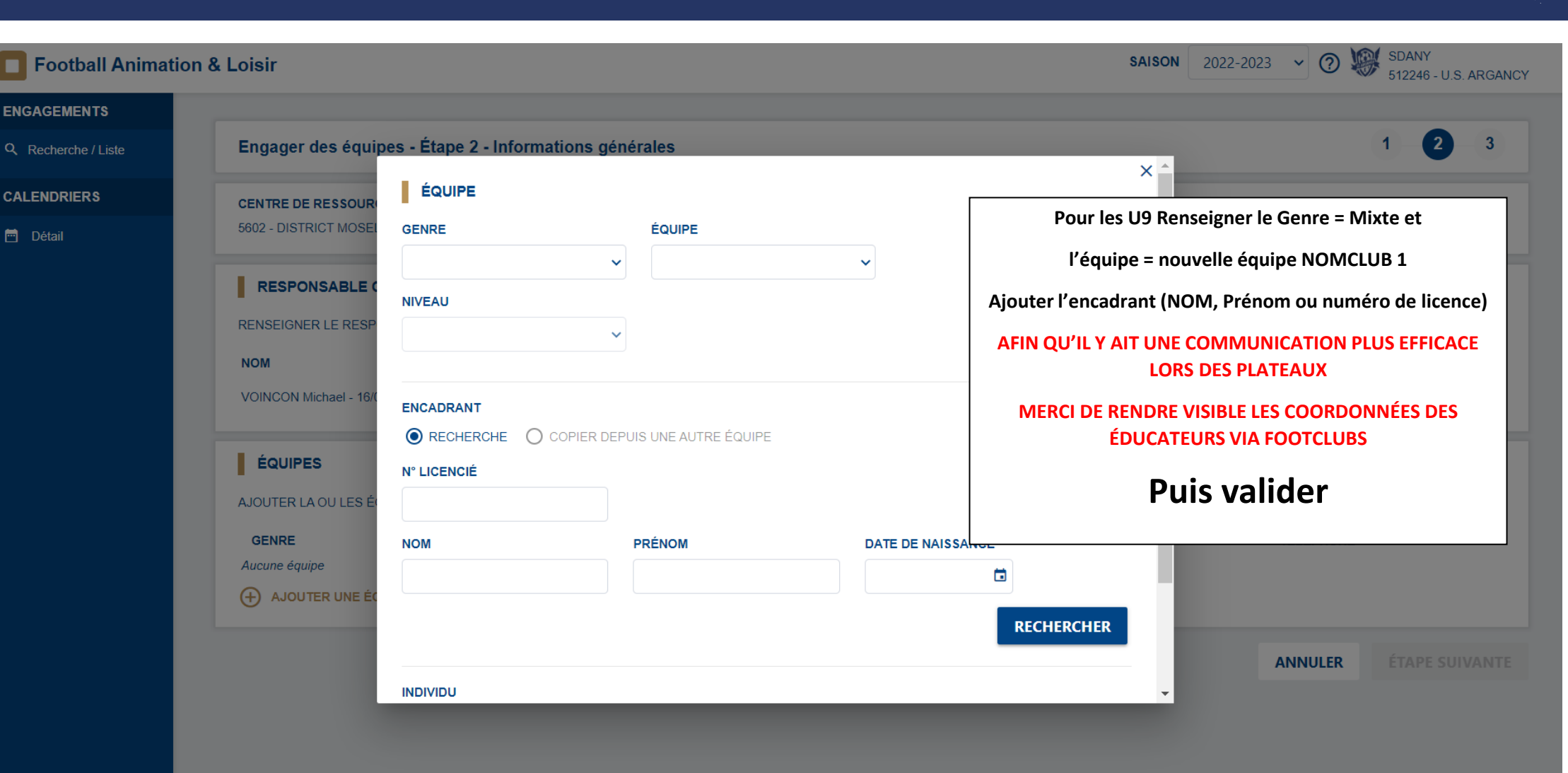

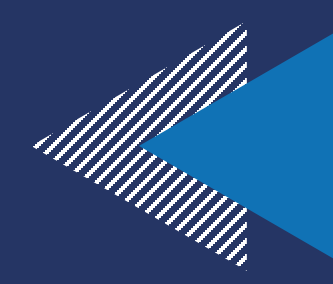

## **ETAPE 3 – Renseigner vos souhaits**

|    | Engager des équipes - Éta                                           | ape 3 - Souhaits  |                                                         |                                                      |                            | 1 - 2 -                                                      |
|----|---------------------------------------------------------------------|-------------------|---------------------------------------------------------|------------------------------------------------------|----------------------------|--------------------------------------------------------------|
| te |                                                                     | ÉDDELIVE          |                                                         |                                                      |                            |                                                              |
|    | 5602 - DISTRICT MOSELLAN                                            | U11 METZ          | U11 / MIXTE                                             |                                                      |                            |                                                              |
|    |                                                                     |                   |                                                         |                                                      |                            |                                                              |
|    | DATES PROPOSEES PAR                                                 | LE CLUB POUR AC   |                                                         | Cho                                                  | isir la phase              |                                                              |
|    | 1 - CHOISIR UNE PHASE                                               |                   |                                                         | Choisir les pos                                      | sibilités d'accueil et les |                                                              |
|    | PRINTEMPS                                                           | ~                 |                                                         | précisi                                              | ons éventuelles            |                                                              |
|    |                                                                     |                   |                                                         |                                                      |                            |                                                              |
|    | 2 - CHOISIR LES DATES SUR LES                                       | QUELLES LE CLUB E | ST EN CAPACITÉ OU IMPOSSIBILITÉ D'A                     | ACCUEILLIR                                           |                            |                                                              |
|    | SAMEDI 04 MARS 2023 - 10H                                           | <b>9</b> (S)      | AMEDI 11 MARS 2023 - 10H                                | SAMEDI 18 MARS 2                                     | 023 - 10H SAN              | /IEDI 01 AVRIL 2023 - 10H                                    |
|    | Classique                                                           |                   | Classique Con                                           | npléter les                                          | Clas                       | ssique                                                       |
|    | Possibilité d'accueillir                                            |                   | Impossibilité d'accueillir                              | onnées ibilité d'acc                                 |                            | Possibilité d'accueillir                                     |
|    | Impossibilité d'accueillir                                          |                   |                                                         |                                                      |                            | Impossibilité d'accueillir                                   |
|    |                                                                     |                   |                                                         |                                                      |                            |                                                              |
|    | SAMEDI 15 AVRIL 2023 - 10H                                          | X                 |                                                         | SAMEDI 13 MAI 202                                    | 3 - 10H SAN                | 1EDI 20 MAI 2023 - 10H                                       |
|    | SAMEDI 15 AVRIL 2023 - 10H<br>Classique                             | *                 | DI 06 MAI 2023 - 10H<br>que                             | SAMEDI 13 MAI 202<br>Classique                       | 3 - 10H SAN<br>Clas        | 1EDI 20 MAI 2023 - 10H<br>ssique                             |
|    | SAMEDI 15 AVRIL 2023 - 10H<br>Classique<br>Possibilité d'accueillir | ×                 | PI 06 MAI 2023 - 10H<br>que<br>Possibilité d'accueillir | SAMEDI 13 MAI 202<br>Classique<br>Possibilité d'accu | 3 - 10H SAN<br>Clas        | IEDI 20 MAI 2023 - 10H<br>ssique<br>Possibilité d'accueillir |

REMPLIR LE CHAMP SUIVANT SI LE CLUB ÉMET DES SOUHAITS PARTICULIERS

## **ETAPE 3 – Renseigner vos souhaits**

| <b>Football Animatic</b> | on & Loisir                                                                                                    |                                                                                                    |                                                                                                 | SAISON 2022-2023 V 🧿 💓 SDANY 512246 - U.S. ARGAN                                                                              |  |  |
|--------------------------|----------------------------------------------------------------------------------------------------|----------------------------------------------------------------------------------------------------|-------------------------------------------------------------------------------------------------|----------------------------------------------------------------------------------------------------|--|--|
| ENGAGEMENTS              | Engager des équipes - Étape 3 - Souha                                                                                                    | its                                                                                                    |                                                                                                 | 1 2 3                                                                                                    |  |  |
| Q Recherche / Liste      | CENTRE DE RESSOURCES     ÉPREUVE       5602 - DISTRICT MOSELLAN     U11 METZ                                                                                                 | <b>CATÉGORIE D'ÂGE / GENRE</b><br>U11 / MIXTE                                                                               |                                                                                                 |                                                                                                    |  |  |
| Détail                   | DATES PROPOSÉES PAR LE CLUB POL<br>1 - CHOISIR UNE PHASE<br>DRINTEMPS                                                                                                    | POSSIBILITÉ D'ACCUEILLIR                                                                                                    | Quand vous cliquez sur possibilité d'accueillir,<br>merci de bien renseigner votre installation |                                                                                                    |  |  |
|                          | 2 - CHOISIR LES DATES SUR LESQUELLES LE CI<br>SAMEDI 04 MARS 2023 - 10H<br>Classique<br>Possibilité d'accueillir<br>Impossibilité d'accueillir<br>SAMEDI 15 AVRIL 2023 - 10H | INSTALLATION<br>574380101 - MALROY - STADE MUNIC<br>576160101 - ST JULIEN LES METZ - ST<br>570280101 - ARGANCY - STADE RAYM | CIPAL<br>ADE DE GRIMONT Nº1<br>10ND LALLIER<br>III<br>NNULER<br>VALIDER<br>JH                   | SAMEDI 01 AVRIL 2023 - 10H<br>Classique<br>Possibilité d'accueillir<br>Impossibilité d'accueillir<br>SAMEDI 20 MAI 2023 - 10H |  |  |
|                          | Classique<br>Possibilité d'accueillir                                                                                                    | Classique<br>Possibilité d'accueillir                                                                                       | Classique<br>Possibilité d'accueillir                                                           | Classique Possibilité d'accueillir                                                                                            |  |  |
|                          | Impossibilité d'accueillir                                                                                                    | Impossibilité d'accueillir                                                                                                  | Impossibilité d'accueillir                                                                      | Impossibilité d'accueillir                                                                                                    |  |  |

#### PRÉCISIONS ÉVENTUELLES

REMPLIR LE CHAMP SUIVANT SI LE CLUB ÉMET DES SOUHAITS PARTICULIERS

### ETAPE 4 Même protocole pour les équipes 2, 3, 4

# TUTORIEL<br/>CLUBETAPE 4 – Après le plateauPROCEDURE – Comment envoyer

PROCEDURE – Comment envoyer les documents et saisir les résultats ?

S Footclubs - U. S. FISMES ARDRE \ 🗙 🕂

 $\leftarrow$   $\rightarrow$  C  $\triangleq$  foot2000.fff.fr/F2000P/extra\_idx

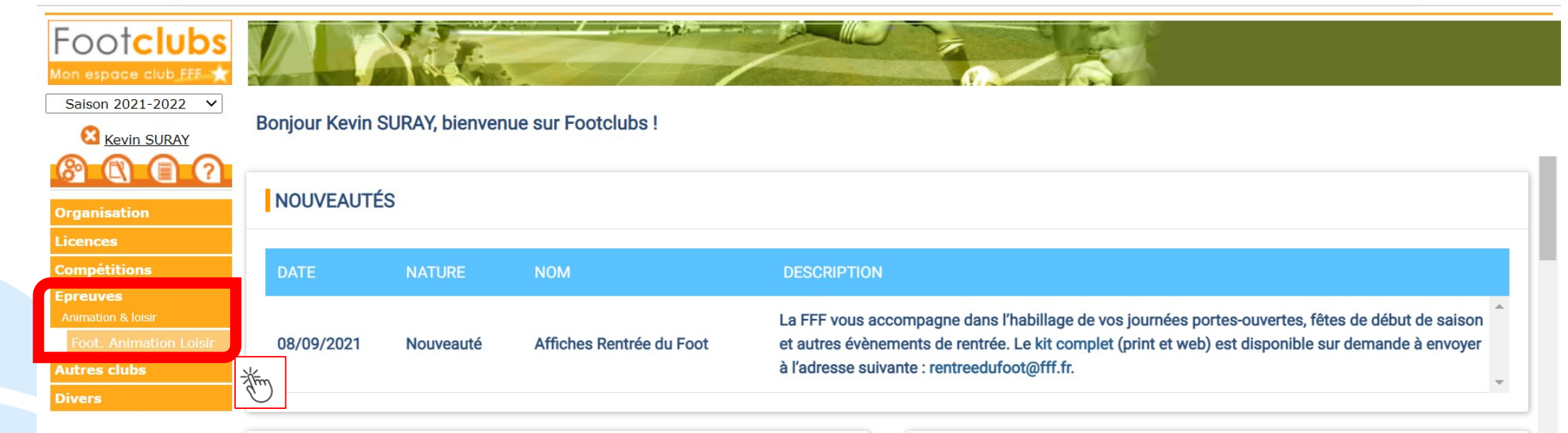

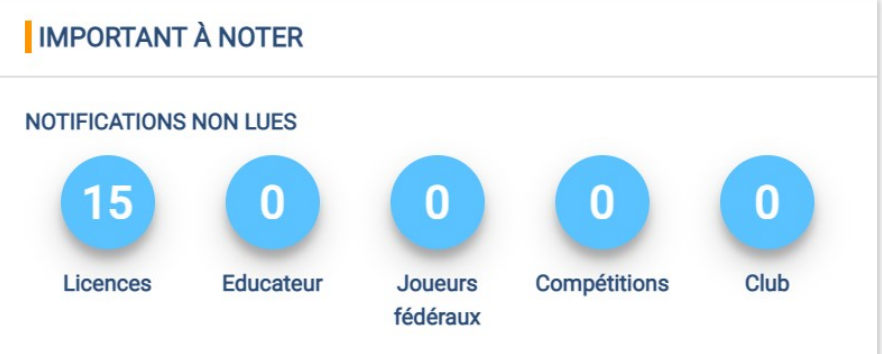

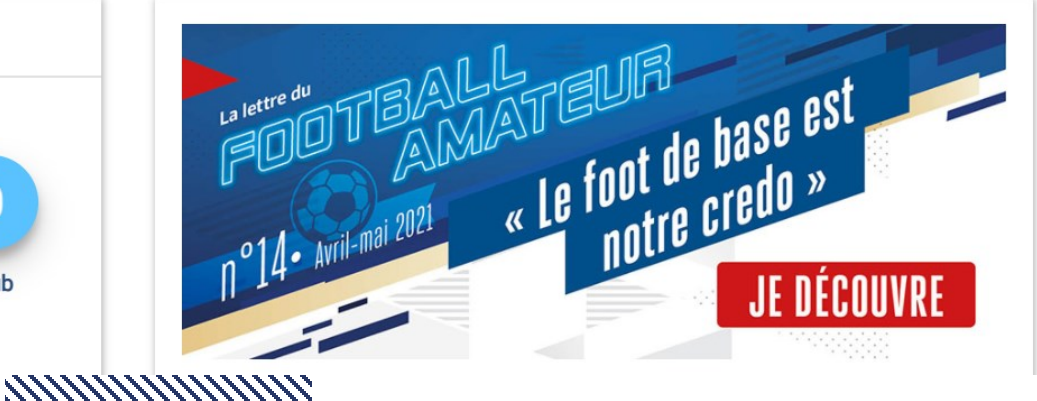

D

X

# TUTORIEL ETAPE 4 – Après le plateau CLUB PROCEDURE – Comment envoyer les documents et saisir les résultats ?

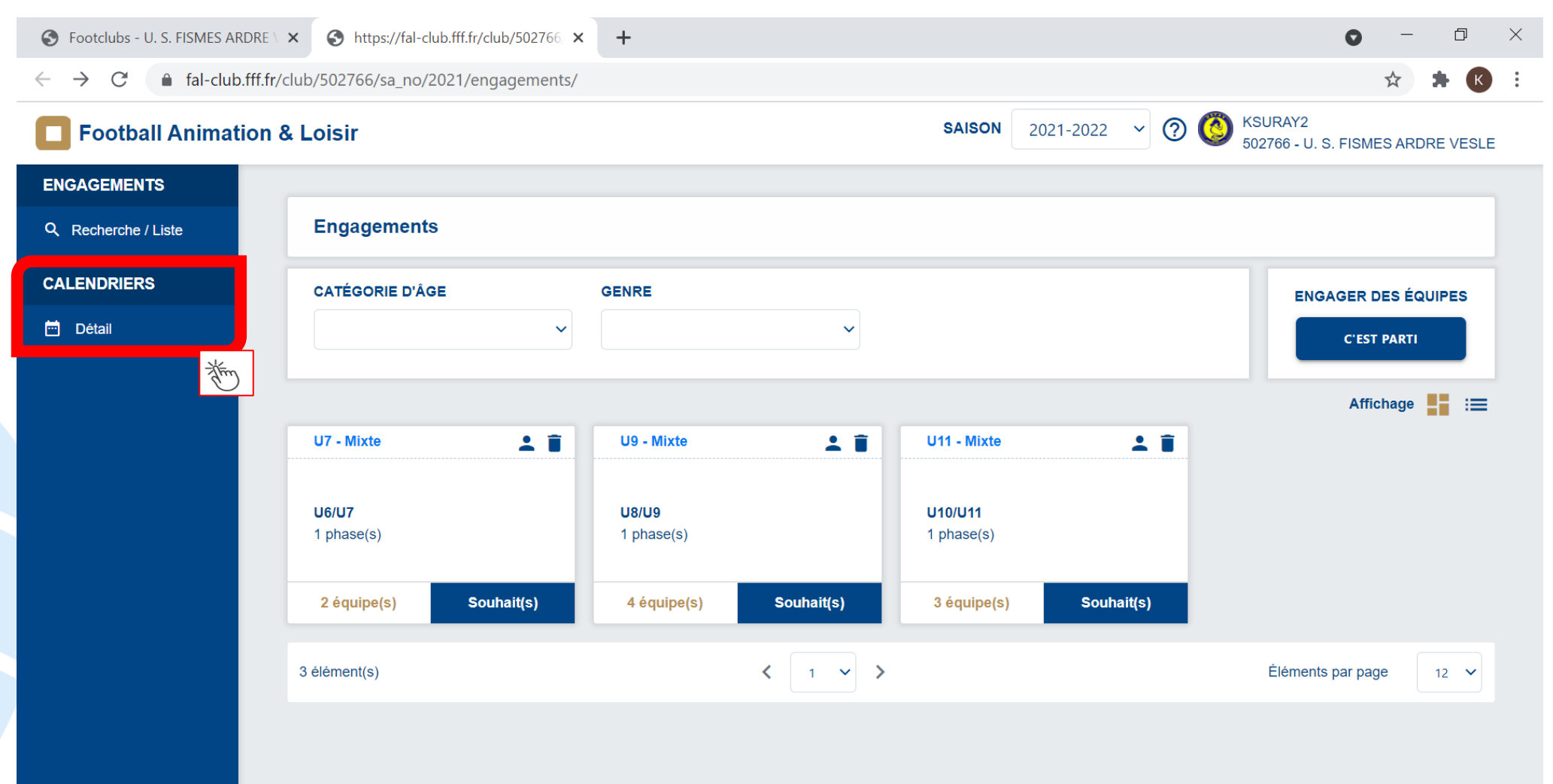

......

# TUTORIEL ETAPE 4 – Après le plateau CLUB PROCEDURE – Comment envoyer les documents et saisir les résultats ?

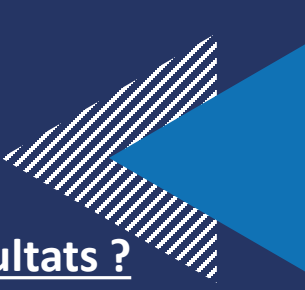

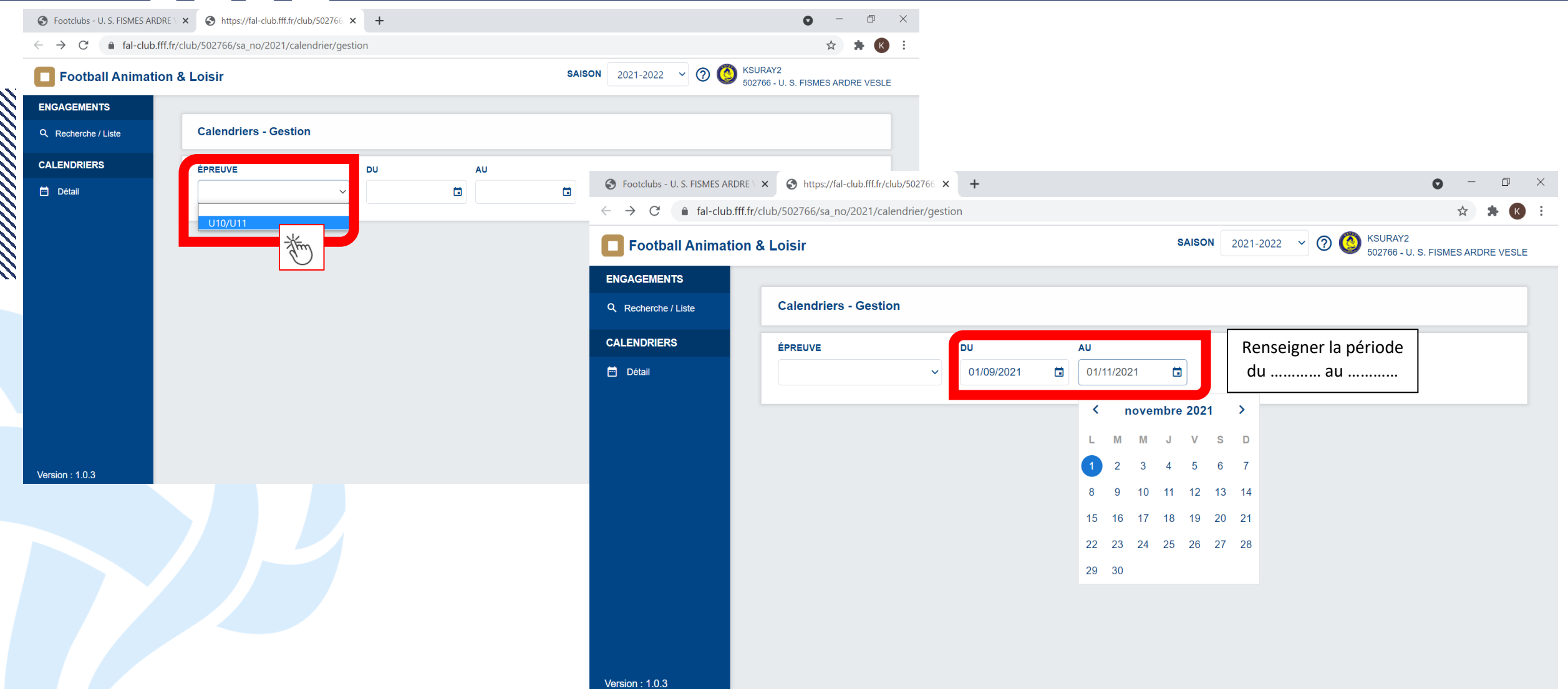

## TUTORIEL ETAPE 4 – Après le plateau PROCEDURE – Comment envoyer les documents et saisir les résultats?

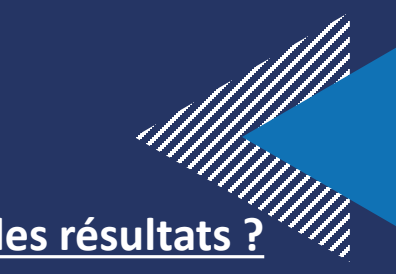

| Footclubs - REIMS SA           | AINTE ANNE × Shttps://fal-                  | -club.fff.fr/club/5481            | 11, × +            |                                |                                                                |
|--------------------------------|---------------------------------------------|-----------------------------------|--------------------|--------------------------------|----------------------------------------------------------------|
| ightarrow C $$ fal             | l-club.fff.fr/club/548111/sa_nc             | o/2021/calendrier/                | /gestion?date_deb= | 2021-10-01&date_fin=2021-12-31 | &epreuve_id=3&size=4&page=1                                    |
| Football Animation             | n & Loisir                                  |                                   |                    |                                | anglais français                                               |
| GAGEMENTS<br>Recherche / Liste | Calendriers - Gestion                       |                                   |                    |                                | Google Translate                                               |
| LENDRIERS                      | ÉPREUVE                                     | DU                                | AU                 |                                |                                                                |
| Détail                         | U10/U11                                     | ✔ 01/10/2021                      | 31/12/2021         | Football Anima                 | ation & Loisir                                                 |
|                                |                                             |                                   |                    | ENGAGEMENTS                    |                                                                |
|                                | SAMEDI 02 OCTOBRE 2021 - TR                 | ADITIONNEL                        | _                  | Q Recherche / Liste            |                                                                |
|                                | SITE 1 - 10h                                |                                   | SITE 2 - 10h       | CALENDRIERS                    |                                                                |
|                                | REIMS SAINTE ANNE     P REIMS - STADE DES R | :<br><sup>ÉG</sup> 548111 - REIMS | SPORTING CLUB      | Détail                         | INFORMATIONS GÉNÉRALES<br>ÉPREUVE / PHASE<br>U10/U11 - Phase 1 |
|                                |                                             |                                   |                    |                                |                                                                |

Im

ootball des enfants

INCORRECT

Compositions des équ

Som et Prénam Nº de lice

SAMEDI 16 OCTOBRE 2021 - TRADITION

FEDERATION FRANCAISE DE FOOTBALL – LIGUE DU GRAND EST DISTRICT MOSELLAN DE FOOTBALL

> Groupe Plateau à

A remplir obligatoirement (rayer la mention inutile)

4. A contre R nuis R c

---

-

Signatur

Tracage du terrain : CORRECT

ntre C nuis A contre C Résultats Nom prénom de l'arbitre

Résultats Nom prénom de l'arbitre Jeune Adult

FOOTBALL D'ANIMATION Feuille de match U11

MOSELLA

Secteu

om, prénom du responsable de plateau recevant

contres Terrain 1 (si 1 d

Rencontres Terrain 2

| SAISON | 2021-2022 | $\sim$ | ୍ର      | 167  | KSURAY2                  |
|--------|-----------|--------|---------|------|--------------------------|
|        | 2021 2022 |        | $\odot$ | - V9 | 548111 - REIMS SAINTE AN |

| SAMEDI 02 OCTOBRE 2021 - 10H<br>PREIMS - STADE DES ÉGLANTINES 10 |               |        |                                      |             |                 |  |  |
|------------------------------------------------------------------|---------------|--------|--------------------------------------|-------------|-----------------|--|--|
|                                                                  | Administratif |        | Sportif                              |             |                 |  |  |
| INFORMATIONS GÉNÉRALES                                           |               |        | CONTACTS                             |             |                 |  |  |
| ÉPREUVE / PHASE                                                  | SECTEUR       | POULE  | CDR - RÉFÉRENT SECTEUR               | EMAIL       | TÉLÉPHONE       |  |  |
| CLUB ORGANISATEUR                                                | PRATIQUE      | UNIQUE | ORGANISATEUR - RESP. CATÉGORIE D'ÂGE | EMAIL       | TÉLÉPHONE       |  |  |
| 548111 - REIMS SAINTE ANNE                                       | Traditionnel  |        | LOIZON Cyril                         | Email privé | Téléphone privé |  |  |
|                                                                  |               |        |                                      |             |                 |  |  |

| équipe 2 :<br>Nom et Prénom N° de licence Cat | ÉOURES               |                                    | Cocher la pre  | ésence ou l'a | bsence des équipe |
|-----------------------------------------------|----------------------|------------------------------------|----------------|---------------|-------------------|
|                                               | Club                 | Équipe                             | Présent        | Absent        | Ab: t Prévenu     |
|                                               | \$502591             | F. C. DE LA VALLEE DE LA SUIPPE 1  |                |               |                   |
|                                               | \$47762              | FOOTBALL CLUB TINQUEUX CHAMPAGNE 1 |                |               |                   |
| N* 8c.<br>: N* 8c.                            | ★ <u>548111</u>      | REIMS SAINTE ANNE 1                |                |               |                   |
| form et Prénom N° de licence Cat              | \$550325             | U.S. AVIZE GRAUVES 1               |                |               |                   |
|                                               |                      | TOTAL                              | 0/4            | 0/4           | 0/4               |
|                                               | 4 ÉQUIPE(S)          |                                    |                |               |                   |
|                                               | DOCUMENTS À TRANSMET | RE 🔆 Insérer via votre t           | élénhone et/ou | DC un sei     |                   |

o ×

(K) \*

IMS SAINTE ANNE

0

: ×

-

# TUTORIEL ETAPE 4 – Après le plateau CLUB PROCEDURE – Comment envoyer les documents et saisir les résultats

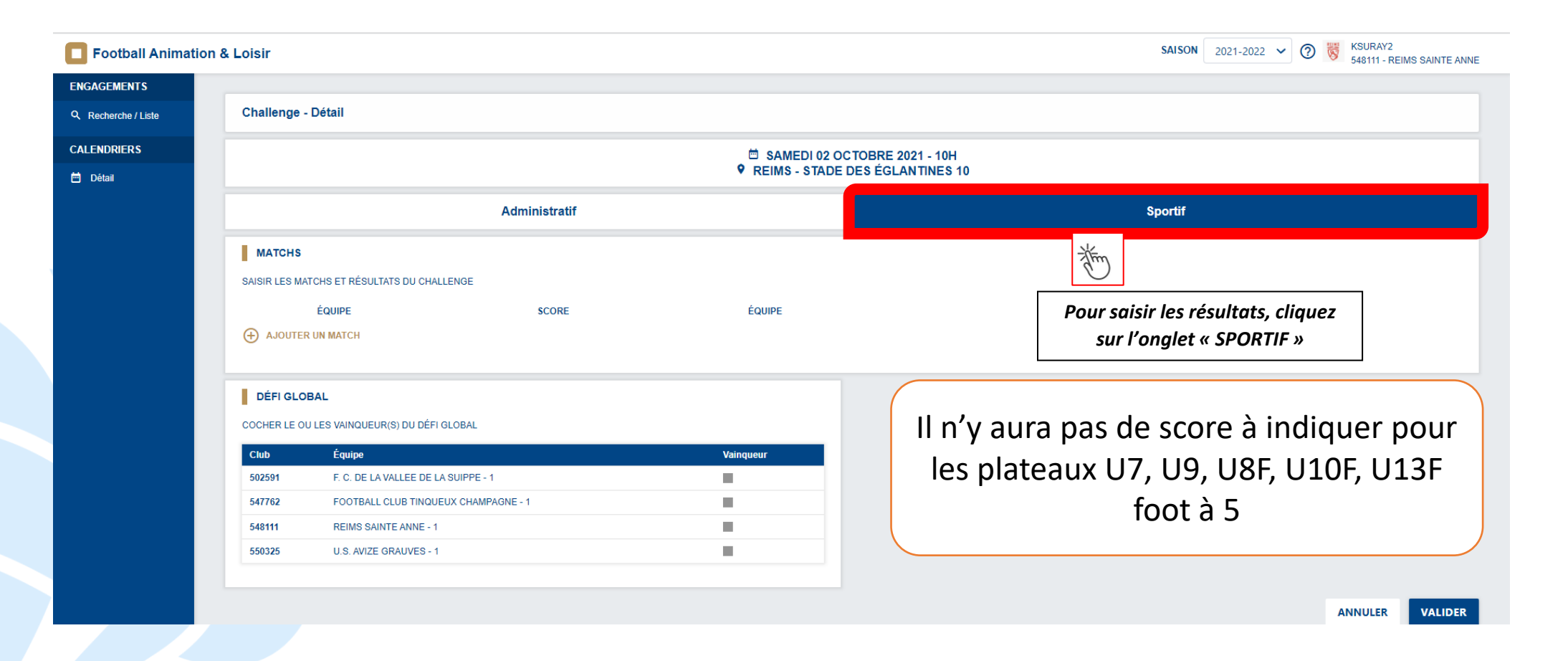

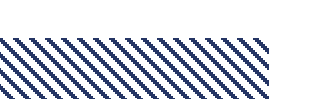

# TUTORIEL ETAPE 4 – Après le plateau CLUB PROCEDURE – Comment envoyer les documents et saisir les résultats

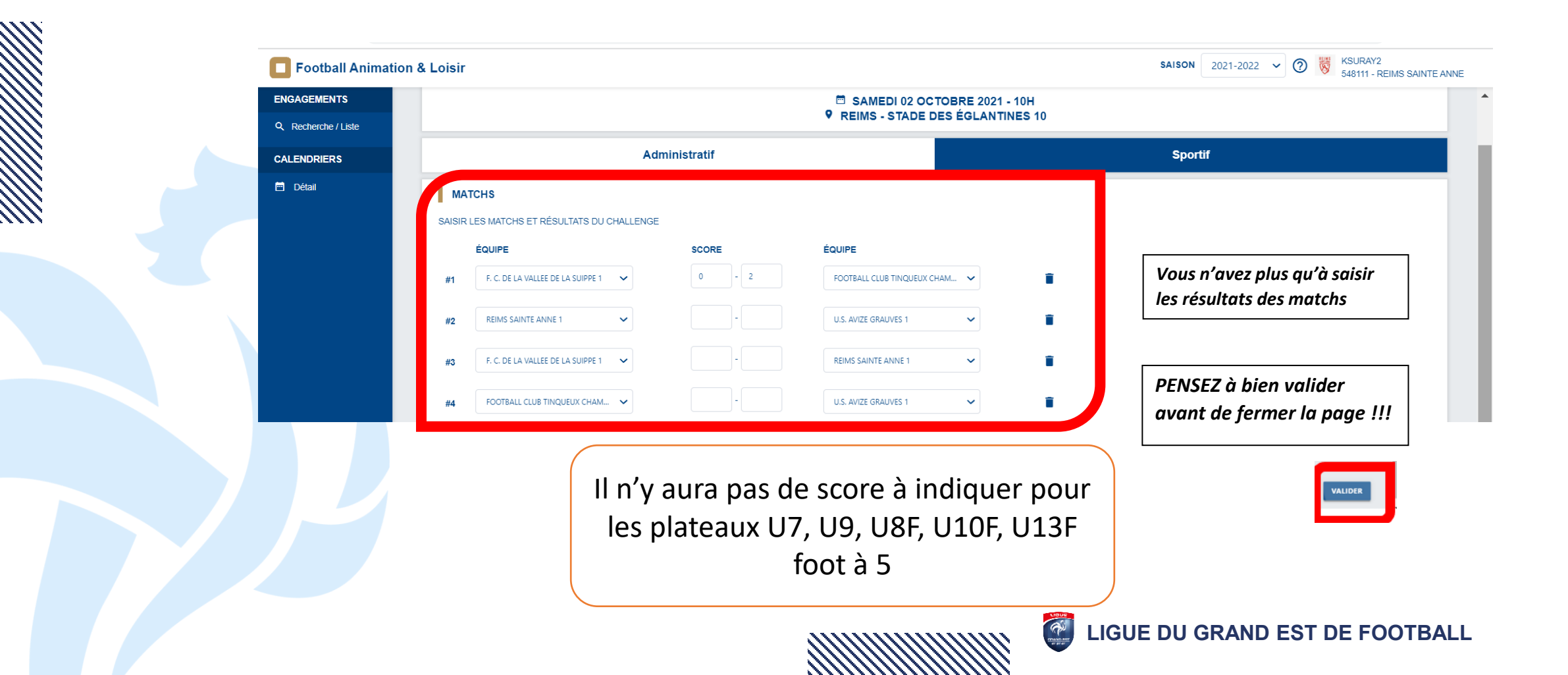

# 3 QUESTIONS / RÉPONSES

#### FAQ - Foire Aux Questions (smart-tribune.com)

FÉDÉRATION FRANÇAISE DE FOOTBALL

## BESOIN D'AIDE ?

Questions fréquentes

#### CHOISISSEZ DE CONSULTER LES QUESTIONS LIÉES AUX THÉMATIQUES SUIVANTES

| COTISATION EN LIGNE | DÉMATÉRIALISATION DES<br>LICENCES | FAFA          |
|---------------------|-----------------------------------|---------------|
| FMI                 | FOOTBALL ANIMATION & LOISIR       | FOOTCLUBS     |
| PROJETS CLUBS       | NOUVEAU MODULE<br>COMPÉTITION     | VIE DES CLUBS |

### Comment engager une équipe https://youtu.be/aBxQbMM6j38

Comment consulter le calendrier

https://youtu.be/UWg4-405N6I

## QUESTIONS FRÉQUENTES

| Comment accéder à Football Animation & Loisir ?                            | > |
|----------------------------------------------------------------------------|---|
| Comment engager une équipe dans une épreuve ?                              | > |
| Quels sont les prérequis pour me connecter à Football Animation & Loisir ? | > |
| Que faire après le déroulement d'un site ?                                 | > |
| 'épreuve recherchée n'apparait pas dans Calendriers, que faire ?           | > |
| Comment se compose la rubrique Engagements ?                               | > |
| Que signifie engagée ou pré-engagée ?                                      | > |

LIGUE DU GRAND EST DE FOOTBALL

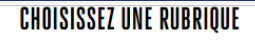

Accès

Engagements Calen

Calendriers

## ASSISTANCE

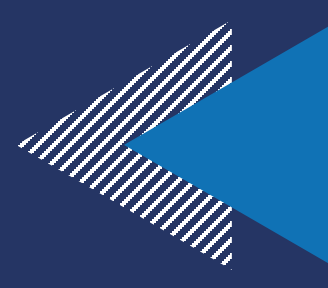

Problème informatique, Connexion... Contacter Cyrill MARCHAL (Informaticien LGEF): <u>CMARCHAL@fff.fr</u>

Accompagnement dans la mise en place des plateaux à EST (HOUILLER, MONTAGNE NORD et MONTAGNE SUD) : Contacter Kévin KLAM 06 09 93 48 91 <u>kklam@moselle.fff.fr</u>

Accompagnement dans la mise en place des plateaux à OUEST (METZ et SIDERURGIE) : Contacter Sébastien DANY 06 63 10 58 86 <u>sdany@moselle.fff.fr</u>

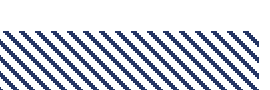